# Désactivation du Ping reboot sur les routeurs

## Classification

#### Document public

Document sans limitation de stockage et de diffusion

Document restreint aux acteurs

Disponible en interne aux collaborateurs désignés, peut être diffusé en interne par mail, peut être imprimé et sauvegardé sur support amovible mais uniquement stocké dans les locaux sous contrôle d'accès.

#### Document confidentiel

Obligatoirement protégé par un mot de passe, interdiction d'imprimer, de copier sur un support amovible non chiffrée et/ou de diffuser par mail nonchiffré

### Historique du Document

| Version | Date        | Nom           | Fonction       | Objet                   |
|---------|-------------|---------------|----------------|-------------------------|
| V.2.0   | Le 14/01/25 | NDIAYE Cheikh | Chef de Projet | Mise à jour             |
| V.1.0   | Le 18/07/24 | NDIAYE Cheikh | Chef de Projet | Documentation technique |

Ce document décrit les étapes de paramétrage de votre routeur Teltonika pour désactiver le Ping Reboot.

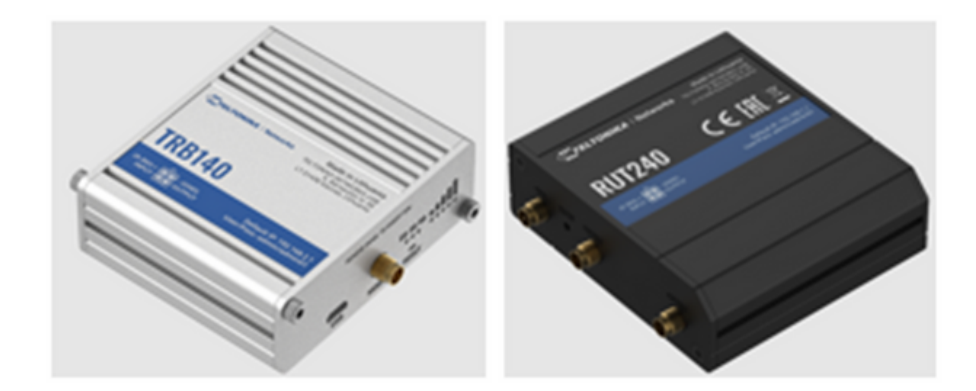

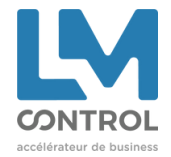

# 1. Routeur Teltonika fourni par LM Control

- a. Connecter un PC au routeur via un câble RJ45
- b. Ouvrir le navigateur Web et entrer l'adresse IP du routeur
  - 192.168.2.1 pour les TRB140
  - 192.168.1.1 pour les RUT240 / RUT230 / RUT900
- c. Saisir l'identifiant et le mot de passe (vous avez les informations sur la face avant du routeur)
- d. Une fois connecté au routeur, vous arrivez sur la page d'accueil
- e. S'assurer que le mode « Basic » est bien sélectionné

| View Settings |
|---------------|
|---------------|

f. Cliquer sur « System », puis « Maintenance », puis « Auto Reboot »

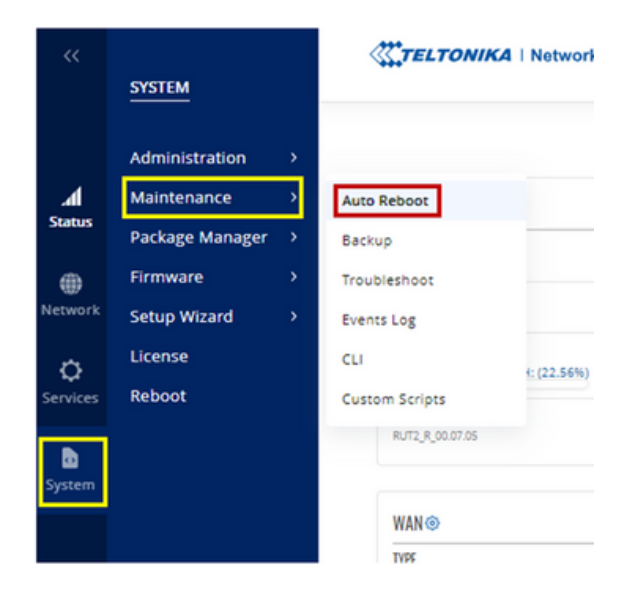

g. Vous arrivez sur cette page

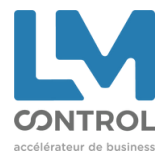

| ~~      | SYSTEM                       | TELTO      | NIKA   Networks   |                  |               |                | Basic Advano   | d Q /     | Ru12, R_00.07.05     View Settings     * |
|---------|------------------------------|------------|-------------------|------------------|---------------|----------------|----------------|-----------|------------------------------------------|
|         | Administration >             |            |                   | PING/WGET REBOOT |               |                | REBOOT         | SCHEDULER |                                          |
| Status  | Auto Reboot                  | ~ PING/WGE | T REBOOT SETTINGS |                  |               |                |                |           |                                          |
| Network | Backup<br>Troubleshoot       | THPE       | ACTON             | INTERNAL (MIN)   | TimEOUT (SEC) | INTERVAL COUNT | H057           |           |                                          |
| 0       | Events Log                   | Prg        | Reboot            | 60               |               | 2              |                |           |                                          |
| Service | CLI<br>Custom Scripts        | Viget      | Rebot             | 5                | 2             | ,              | www.google.com |           |                                          |
| System  | Package Manager > Firmware > |            |                   |                  |               |                |                |           | SAVE & APPLY                             |
|         | Setup Wizard >               |            |                   |                  |               |                |                |           |                                          |

**i**)

À noter que l'interface utilisateur pourrait varier en fonction de votre modèle de routeur ou de la version du firmware installé, mais les menus restent sensiblement identiques. Sur certaines versions de Firmware plus anciennes, « Auto Reboot » se trouve dans l'onglet « Services ». (Dans ce cas, il faut cliquer sur « Services », puis « Auto Reboot »)

| SERVICES ~ PING/WGET REBOOT SETTINGS                                                                     |           |      |   |                     |
|----------------------------------------------------------------------------------------------------|-----------|------|---|---------------------|
| CLOUD SOLUTIONS THPE ACTION INTERNAL (MIN) TIMEOUT (SEC)                                                 | TRY COUNT | H057 |   |                     |
| VPN<br>MOBILE UTILITIES<br>ANDIAL RESOLT<br>I PRAVMARY REDOR<br>RECORDEDUCER<br>MODELS<br>MALL TO SERVER | 2         |      | 2 | ADD<br>SANT & APPLY |

h. Désactiver le REBOOT SCHEDULER (en déplaçant le curseur sur OFF) ou le supprimer en cliquant sur la croix.

| PING/WGET REBOOT   |               |            |       | REBOOT SCHEDULER |     |       |
|--------------------|---------------|------------|-------|------------------|-----|-------|
| ~ REBOOT SCHEDULER |               |            |       |                  |     |       |
| ACTION             | INTERVAL TYPE | DAYS       | TIME  | MONTHS           |     |       |
| Rabout             | Week days     | Mon, Viled | 12:00 |                  | N = | ✓ ▲ ▲ |

i. Sauvegarder les modifications en cliquant sur « SAVE & APPLY »

### 2. Routeurs non fournis par LM Control

- j. Connecter un PC au routeur via un câble RJ45
- k. Ouvrir le navigateur Web et entrer l'adresse IP par défaut du routeur
- I. Saisir le nom d'utilisateur et le mot de passe du constructeur puis appuyer sur OK ou « connexion » pour se connecter à l'interface d'accueil
- m. Suivre à partir de l'étape e. de la partie 1.

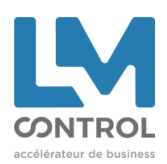